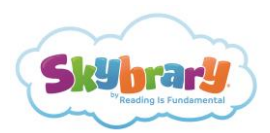

# **Skybrary How-To: Adding Parent Emails to Your Class Roster**

The following tutorial provides the steps necessary to add parent emails. Adding parent email addresses triggers a message that their child is receiving Skybrary at school and has free access to it at-home too\*. Together, we can encourage parents to get involved at-home, whether reading a book on Skybrary together, discussing what their child read using the "big thinker" questions, encouraging them to explore the many islands of books, and more.

### STEP 1

While rostering students for the first time or after you've finished rostering your students within your classroom subscription, you can add each student's parent email too. To start, click on the "Class Roster" tab of your dashboard. Depending on whether you are adding students for the first time or just editing students to add the parent emails, you will either click the "ADD STUDENTS" button or the "VIEW/EDIT STUDENTS" button.

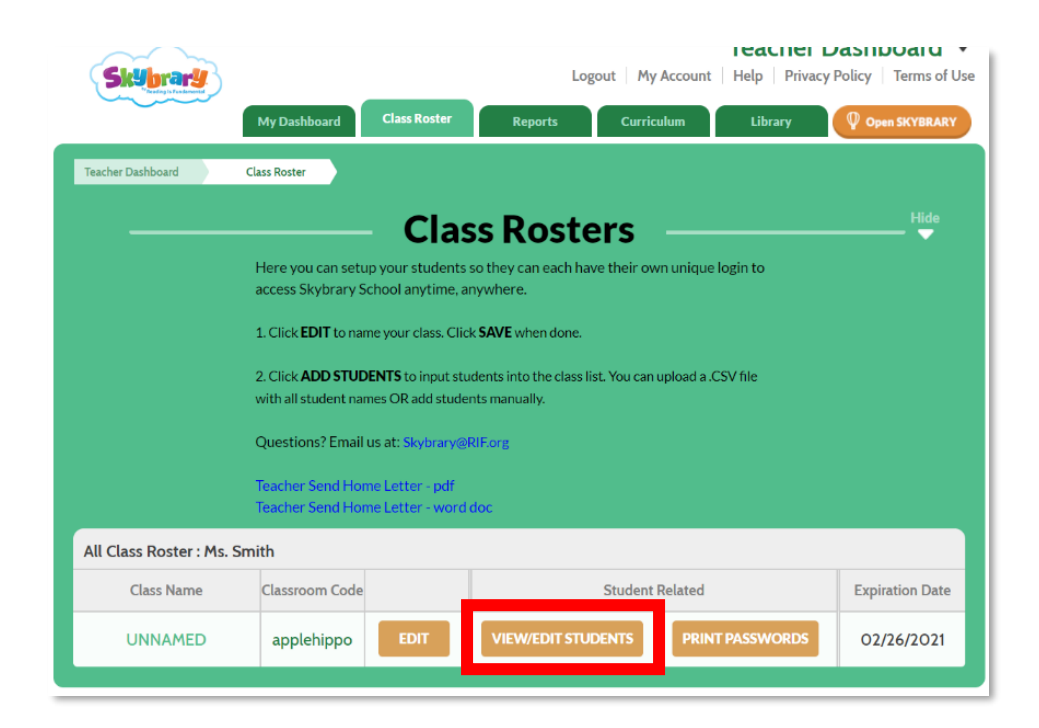

| All Class Roster : Ms. Smith |            |      |              |                 |            |
|------------------------------|------------|------|--------------|-----------------|------------|
| Class Name Classroom Code    |            |      | Student      | Expiration Date |            |
| UNNAMED                      | applehippo | EDIT | ADD STUDENTS | PRINT PASSWORDS | 02/26/2021 |

\*Adding a parent email means they will receive messages from RIF about their child's Skybrary account. Reading Is Fundamental does not share lists and does not use these emails to solicit parents.

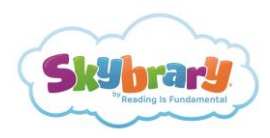

## STEP 2

If you are adding parent emails while rostering students, simply click "ADD STUDENT" and then add the parent email in the specified field. Click the "SAVE" button to complete the process for that specific student record.

| NNAMED       |                     |               |                                                    |                   | ADD STUDENT DONE                              |
|--------------|---------------------|---------------|----------------------------------------------------|-------------------|-----------------------------------------------|
| ¥ First Name | Last Name           | User Name     | Password<br>Randomize                              | Parent Ema        | ail Send all                                  |
|              |                     | You don't     | have any students                                  |                   |                                               |
|              |                     |               |                                                    |                   |                                               |
|              |                     | bhΑ           | Studen                                             | ut   My Acco      |                                               |
|              |                     | Add           | Studen                                             | ut   Mv Acco      |                                               |
|              |                     | Add           | Studen                                             | ut   Mv Acco<br>t | unt   Help   Privacy Policy                   |
| First Name * | Last Nat            | Add           | Studen<br>Info                                     | ut   Mv Acco<br>t | unt   Help   Privacy Policy   '               |
| First Name * | Last Nar<br>Last Na | Add ame       | Logo<br>Studen<br>Info<br>User Name •<br>User Name | ut   My Acco<br>t | unt   Helb   Privacy Policy  <br>Parent Email |
| First Name * | Last Nar<br>Last Na | Add ame       | Loco<br>Studen<br>Info                             | t Mv Acco         | unt   Help   Privacy Policy  <br>Parent Email |
| First Name * | Last Nar<br>Last Na | Add ame<br>Pa | Logo<br>Studen<br>Info<br>User Name<br>User Name   | t My Acco         | unt   Helb   Privacy Policy  <br>Parent Email |

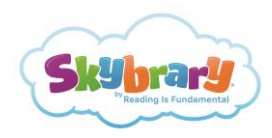

If you are adding parent emails to a previously rostered classroom, click the "Edit" button next to each student to add the corresponding parent email. Once the parent email is inserted, save the student record.

| UNNAMED DELETE ALL ADD |            |           |             |                       |              | DD STUDENT DONE |      |
|------------------------|------------|-----------|-------------|-----------------------|--------------|-----------------|------|
| #                      | First Name | Last Name | User Name   | Password<br>Randomize | Parent Email | Send all        |      |
| 1                      | Willie     | Wonka     | Willi.Wonka | • •                   |              |                 | EDIT |
| 2                      | Kitt       | Cat       | Kitt.Ca     | <b>1</b>              |              |                 | EDIT |

#### STEP 3

After you are finished adding parent emails, click "Send all" to trigger an email from RIF, alerting each parent that their child has access to Skybrary for use at-home. You can also choose to send the email individually by clicking "Send Email" next to a specific student. The email will include the direct link to Skybrary and each student's personal login information including classroom code, username and password (see the example email below).

| UNNAMED DELETE ALL ADD STUDENT DONE                                                                                                    |                                                                                                    |                                     |                                        |                                            |                                                   |                |                         |  |
|----------------------------------------------------------------------------------------------------|----------------------------------------------------------------------------------------------------|-------------------------------------|----------------------------------------|--------------------------------------------|---------------------------------------------------|----------------|-------------------------|--|
| #                                                                                                    | First Name                                                                                                    | Last Name                           | User Name                              | Password<br>Randomize                      | Parent Email                                      | Send all       |                         |  |
| 1                                                                                                    | Willie                                                                                                    | Wonka                               | Willi.Wonka                            | • •                                        | WillaWonkaProudParent@test.com                    | Send Email     | EDIT                    |  |
| 2                                                                                                    | Kitt                                                                                                    | Cat                                 | Kitt.Ca                                | <b>n</b>                                   | ParentofKittCat123@test.com                       | Send Email     | EDIT 🗙                  |  |
| _                                                                                                    |                                                                                                    |                                     |                                        |                                            |                                                   |                |                         |  |
|                                                                                                    |                                                                                                    |                                     |                                        |                                            |                                                   |                |                         |  |
| Dear                                                                                                    | Parent,                                                                                                    |                                     |                                        |                                            |                                                   |                |                         |  |
| Grea<br>regis                                                                                                    | t news: your cł<br>tered with Skyl                                                                                                    | nild's teacher f<br>prary, which pr | has just started u<br>robably means ye | sing Skybrary in th<br>ou're already using | eir classroom. According to our re<br>it at home. | cords, your er | nail address is already |  |
| Skyb<br>the lo<br>have                                                                                                    | Skybrary's educator classroom accounts include individual student accounts, too. Your child can access their school account at home using the log-in credentials below. Although you will have access to the same books and the experience is identical, your child's school account will have a different backpack that may include books selected at school. |                                     |                                        |                                            |                                                   |                |                         |  |
| Acce                                                                                                    | Access your child's classroom account here: https://school.skybrary.org/student/classroom/access                                                                                                    |                                     |                                        |                                            |                                                   |                |                         |  |
| Willie Wonka's credentials:                                                                                                    |                                                                                                    |                                     |                                        |                                            |                                                   |                |                         |  |
| Classroom Code: applehippo<br>Username: Willi.Wonka                                                                                                    |                                                                                                    |                                     |                                        |                                            |                                                   |                |                         |  |
|                                                                                                    | Password: (download images in email if password is not displayed)<br>Classroom Name: UNNAMED                                                                                                    |                                     |                                        |                                            |                                                   |                |                         |  |
| Please note, at this time the classroom version of Skybrary is not available on the iPad or iPhone apps. We recommend signing in on a desktop or laptop computer for the classroom version. |                                                                                                    |                                     |                                        |                                            |                                                   |                |                         |  |
| Need                                                                                                    | Need Help? Contact us at <u>Skybrary@RIF.org</u>                                                                                                    |                                     |                                        |                                            |                                                   |                |                         |  |

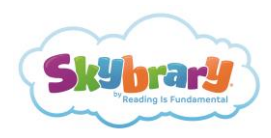

### STEP 4

You also have the option to generate and print password cards to give directly to your students. Each card contains the direct link to Skybrary, the classroom code, the student's unique username, and their password to access Skybrary at-home. Once you have added your students, click the "PRINT PASSWORD" button to generate a PDF of the student password cards.

| Skybrary             |                                                                      | Logout M                                                        | Account Help Privacy | Policy Terms of U |
|----------------------|----------------------------------------------------------------------|-----------------------------------------------------------------|----------------------|-------------------|
|                      | My Dashboard Class Ros                                               | ter Reports Curri                                               | culum Library        | Open SKYBRARY     |
| icher Dashboard      | Class Roster                                                         |                                                                 |                      |                   |
|                      | C                                                                    | ass Rosters                                                     |                      | Hide              |
|                      | Here you can setup your stur<br>access Skybrary School anyt          | lents so they can each have their ov<br>me, anywhere.           | wn unique login to   |                   |
|                      | 1. Click EDIT to name your clas                                      | s. Click SAVE when done.                                        |                      |                   |
|                      | 2. Click <b>ADD STUDENTS</b> to inp<br>with all student names OR add | out students into the class list. You car<br>students manually. | upload a .CSV file   |                   |
|                      | Questions? Email us at: Skyb                                         | ary@RIF.org                                                     |                      |                   |
|                      | Teacher Send Home Letter -<br>Teacher Send Home Letter -             | pdf<br>word doc                                                 |                      |                   |
| Class Roster : Ms. ! | Smith                                                                |                                                                 |                      |                   |
| Class Name           | Classroom Code                                                       | Student                                                         | Related              | Expiration Date   |
| UNNAMED              | applehippo EDIT                                                      | VIEW/EDIT STUDENTS                                              | PRINT PASSWORDS      | 02/26/2021        |
|                      |                                                                      | •                                                               |                      |                   |
| 7/1/2020             | Sightrary for School Classroom Rotler   Sightrary                    | F                                                               | Print                | 1 pag             |

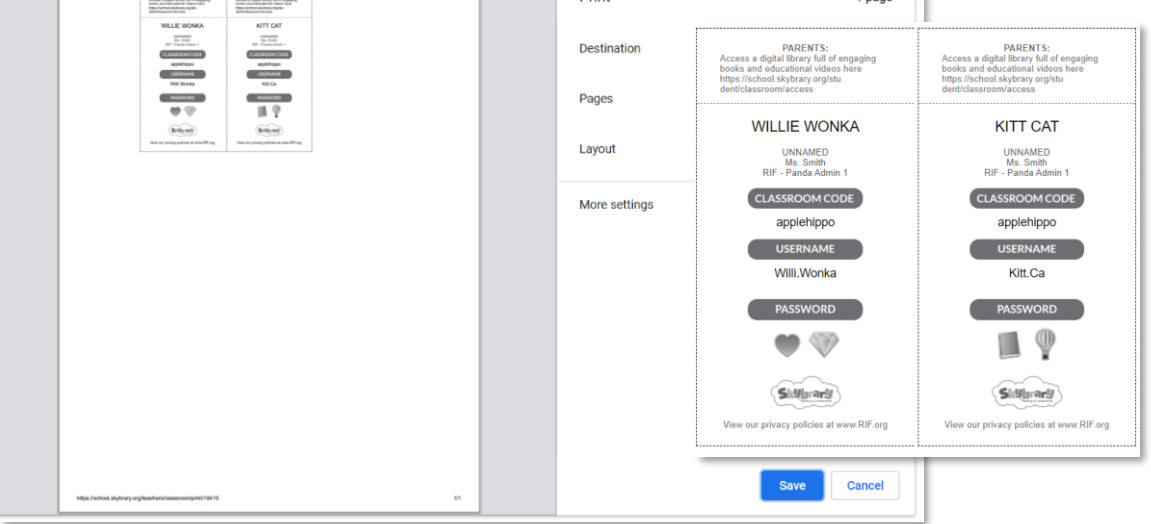

That's it. Now your students' parents will be aware of this free digital library offering their child almost a thousand eBooks, hundreds of real-world video field trips, and hopefully many hours of reading!